# DLink

# HISクライアント端末 ID-Link利用プロキシ設定 (FirefoxPortable)

第3版 2021/08/25

株式会社エスイーシー ID-Linkサポートセンター

1

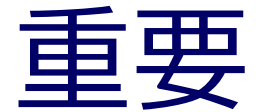

HIS端末でWebベースのシステムを利用している場合は、 ID-Linkのプロキシを利用しないように、アドレスを例外設定する必要があります。 設定に不備があると、他のWebベースのシステムが利用できなくなります。 事前に、ご利用Webシステムと、アドレスを洗い出しの上、 次頁以降の手順で、HIS端末に例外設定をお願いいたします。

また、HIS端末からID-Linkのプロキシを利用する際は、 ID-LinkアプライアンスのFirewallに設定を追加する必要があります。 事前に ID-Linkサポートセンター(support@mykarte.com)まで ネットワークアドレスをご連絡頂けますようお願いいたします。 com

© 2018 SEC Co. Ltd.

## FirefoxPortable ダウンロード

下記URLより、FirefoxPortableをダウンロードします。

<u>https://portableapps.com/apps/internet/firefox\_portable#localizations</u> Language→Japanese 日本語 行の "Download"をクリックしてください。

#### Localizations

| Language              |                       | Link     | MD5                              |
|-----------------------|-----------------------|----------|----------------------------------|
| Arabic                | عربى                  | Download | 5a56bcb8007ef48116dbc91aae50b344 |
| Chinese (Simplified)  | 中文 <mark>(</mark> 简体) | Download | fe9812c9a6240ae46bda6a98c0c809f3 |
| Chinese (Traditional) | 正體中文 (繁體)             | Download | 8de9419605d97934f9e272dd6969b816 |
| Czech                 | Čeština               | Download | 9a1690fa2dea9571ba0e21c49540a473 |
| Dutch                 | Nederlands            | Download | f2e17241f54acb7e748e6763b9ed2511 |
| English               | English               | Download | 2daa4fb7924d6e563da83c219c3556ac |
| English (British)     | English (British)     | Download | 476831d49659c30bd1ec24bed2dca242 |
| French                | Français              | Download | 8bce3ff677401ef0a24494f7e2eae00a |
| German                | Deutsch               | Download | 1e59230589daf2ada45bc9f7bf9ebc78 |
| Hungarian             | Magyar                | Download | 885c8c66ebd7eda437850f5d1e0b0341 |
| Italian               | Italiano              | Download | 77013fc4c1d6dbb134c5592c64c1021f |
| Japanese              | 日本語                   | Download | 9b3f4c36a4116e25d737fc4646dd006c |
| Korean                | 한국어                   | Download | 693665825eea4c8cf4a5d49b394af545 |

### FirefoxPortable端末設定 1

ダウンロードしたexeを任意の場所にインストール後、FirefoxPortableフォルダ内の 「FirefoxPortable.exe」を起動し、右上メニューをクリック→『オプション』を選択。

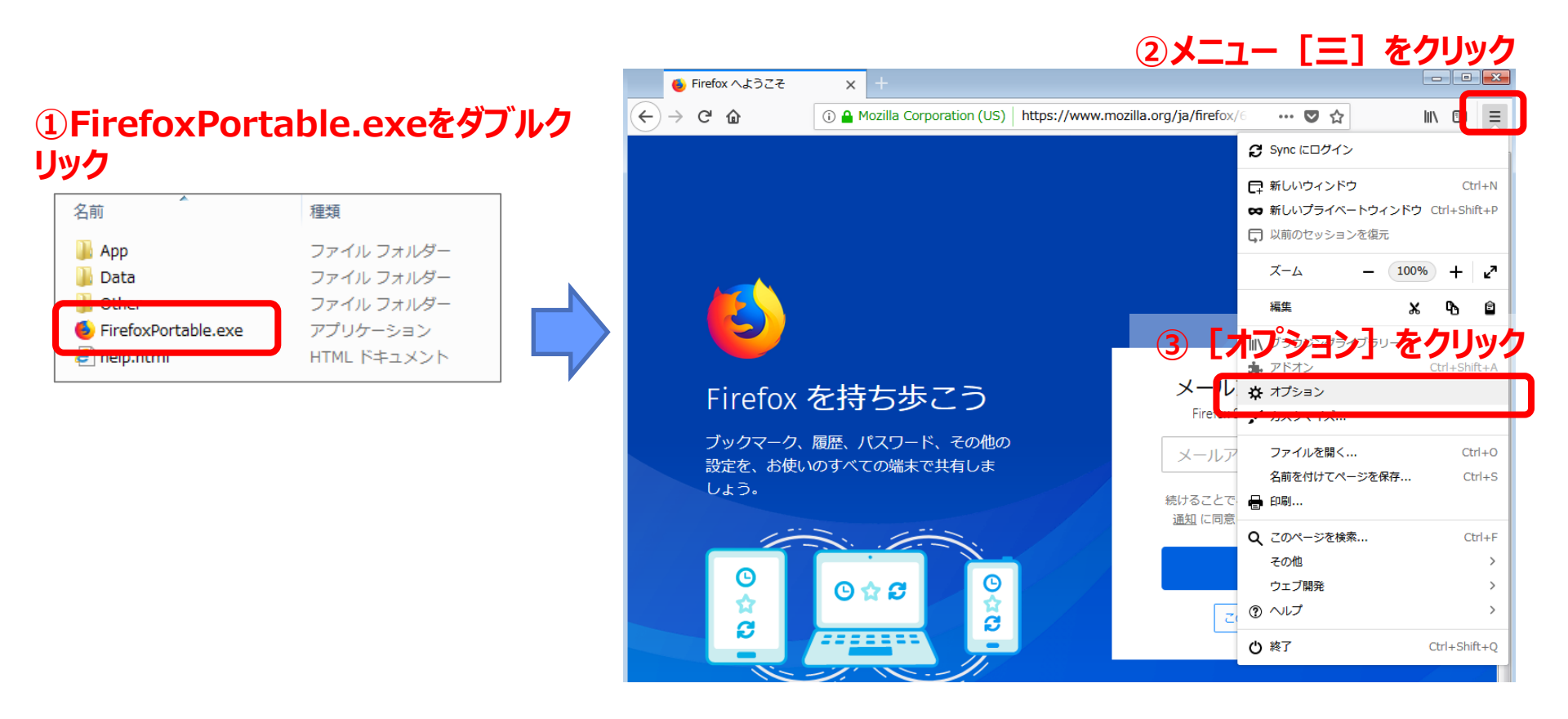

.com

© 2018 SEC Co. Ltd.

### FirefoxPortable端末設定 2

「一般」のページを一番下までスクロールし「ネットワークプロキシ」の『接続設定』ボタンをクリックします。

| ۏ Firefox へようこそ               | ×         ☆ オプション         ×         +                          |                  |                | 23 |
|-------------------------------|----------------------------------------------------------------|------------------|----------------|----|
| $\leftarrow \rightarrow$ C $$ | Firefox about:preferences#general                              | ☆                | \ ⊡            | ≡  |
|                               |                                                                | <i>り オプション</i> を | を検索            | *  |
| ✿ 一般                          |                                                                |                  |                |    |
| ሰ ホーム                         | パフォーマンス                                                        |                  |                |    |
| ー<br>Q 検索                     | ✓ 推奨のパフォーマンス設定を使用する(U) 詳細情報<br>これらの設定はコンピューターのハードウェアとオペレーティングジ | システムに合わせて調       | 整されます。         |    |
| ▲ プライバシーとセ<br>キュリティ           | ブラウズ                                                           |                  |                |    |
| 🕃 Firefox アカウント               | ✓ 自動スクロール機能を使用する( <u>A</u> )                                   |                  |                |    |
|                               | ✓ スムーズスクロール機能を使用する(M)                                          |                  |                |    |
|                               | ページ中の移動にカーソルを使用する (キャレットブラウズモ                                  | ード)( <u>K</u> )  |                |    |
|                               | キー入力時に検索を開始する(X)                                               |                  |                |    |
| ⑦ Firefox サポート                | ネットワークプロキシ<br>Firefox のインターネットへの接続方法を設定します。詳細                  | 接続               | 設定( <u>E</u> ) | Ш  |

6

#### FirefoxPortable端末設定 3

"手動でプロキシを設定する"を選択し、HTTPプロキシ欄に指定のアドレス(※1) ポート欄に『3128』を 入力し、"全てのプロトコルでこのプロキシを使用するに"チェックを入れてください。 事前に洗い出した、ID-Linkプロキシを利用しないWebシステムは、"プロキシーなしで接続"欄に Webシステムのアドレスを入力し、『OK』をクリックしてください。

| インターネット技                                 | 続                                                             |
|------------------------------------------|---------------------------------------------------------------|
| インターネット接続に使用するプロキシーの設定<br>プロキシーを使用しない(Y) | (※1)<br>xxx.yyyの部分は、各施設によって異なります。<br>弊社ID-Link担当よりメールでお伝えします。 |
| このネットワークのプロキシー設定を目動検出する(W)               |                                                               |
| ○ システムのプロキシー設定を利用する(U)                   |                                                               |
| ● 手動でプロキシーを設定する(M)                       |                                                               |
| HTTP プロキシー( <u>X</u> ) 10.xxx.yyy.88     | ポート( <u>P</u> ) 3128                                          |
| ✓ すべてのプロトコルでこのプロキシーを使用する(                | <u>s)</u>                                                     |
| SSL プロキシー( <u>L</u> ) 10.xxx.yyy.88      | ポート( <u>O</u> ) 3128                                          |
| FTP プロキシー(E) 10.xxx.yyy.88               | ポート(R) 3128                                                   |
| SOCKS ホスト(C) 10.xxx.yyy.88               | ± k/T) 2120                                                   |
| ○ SOCKS $v4(\underline{K})$              |                                                               |
| ○ 自動プロキシー設定スクリプト URL( <u>A</u> )         | ID-Linkプロキシを利用しないWebシステムの<br>IPアドレスを設定して下さい。                  |
|                                          |                                                               |
| ノロキシーなしで接続(N)                            |                                                               |
| 172.*;192.168.1.1                        |                                                               |
|                                          |                                                               |

### FirefoxPortable端末設定 4

FirefoxPortbleのアドレス欄に「http://www.mykarte.com/mykarte/」を入力し、 ID-Linkのログインページが表示されることを確認できれば設定完了です。

| ID-Link 🗸    | +                      |                                     |   | _      |     | ×               |
|--------------|------------------------|-------------------------------------|---|--------|-----|-----------------|
| ← → c        | : <b>p://w</b>         | ww.mykarte.com/mykarte/             | 读 | lii\ 🖽 | ) » | ≡               |
| G Google     |                        |                                     |   |        |     |                 |
| DLink        |                        |                                     |   |        |     |                 |
|              |                        |                                     |   |        | ե   | うこ <del>て</del> |
|              |                        |                                     |   |        |     |                 |
| MEMBER LOGIN |                        | 地域連携システムとは                          |   |        |     |                 |
| ID           | <u></u>                | 医療情報共有システムを通じて、また、地域の医療機関様との連携を通じて、 |   |        |     |                 |
| Password     |                        | 患者様の健康を守るために有効にご活用して頂きたいと存じ上げます。    |   |        |     |                 |
| ログイン         |                        | T. 6                                |   |        |     |                 |
|              | $\bigcirc$             |                                     |   |        |     |                 |
|              | $\mathbf{\mathcal{S}}$ | セキュリティ情報                            |   |        |     |                 |
|              |                        | 機能リリースのお知らせ                         |   |        |     |                 |
|              |                        | <u>2018年7月31日</u> NEW               |   |        |     |                 |
|              |                        | <u>2018年5月31日</u>                   |   |        |     |                 |
|              |                        | 2018年4月26日                          |   |        |     |                 |
|              |                        |                                     |   |        |     |                 |
|              |                        | システム停止のお知らせ                         |   |        |     |                 |
|              |                        | 現在、システム停止のお知らせ情報はございません。            |   |        |     |                 |
|              |                        |                                     |   |        |     |                 |
|              |                        | その他のお知らせ                            |   |        |     |                 |
|              |                        | 現在、その他のお知らせ情報はございません。               |   |        |     |                 |
|              |                        |                                     |   |        |     |                 |

com

© 2018 SEC Co. Ltd.

#### FirefoxPortable端末設定(参考1)

FirefoxPortbleのホームページをID-LinkのURLに指定する場合は下記の設定を行ってください。

| ۏ Firefox へようこそ     | × 🛠 オプション 🛛 🗙 🕂                        | -                                        |                       |                       | 8 |
|---------------------|----------------------------------------|------------------------------------------|-----------------------|-----------------------|---|
| ← → ♂ ଢ             | Firefox about:preferences#home         |                                          | ☆                     | III\ 🗊                | ≡ |
|                     |                                        |                                          | 9 オプションを検索            | JE de                 | - |
| ✿ 一般                | ホーム                                    |                                          |                       |                       |   |
| <ul> <li></li></ul> | <b>新しいウィンドウとタブ</b><br>ホームページ、新しいウィンドウ、 | 新しいタブを開くときに表示する                          | 既定値に<br>ものを選択してくだ     | 戻す( <u>R</u> )<br>さい。 |   |
| ■ プライバシーとセ<br>キュリティ | ホームページと新しいウィンドウ                        | カスタム URL                                 | 1 /                   | •                     |   |
| 🕃 Firefox アカウント     |                                        | http://www.mykarte.com/r<br>現在のページを使用(C) | mykarte/<br>ブックマークを値: | <u>ъ(В)</u>           | J |
|                     | 新しいタブ                                  | Firefox ホーム (既定)                         |                       | ▼ <u>∪</u>            | E |

#### FirefoxPortable端末設定(参考2)

出来上がったFirefoxPortableフォルダをコピーし、他の端末へ展開すると設定したProxyの情報も引き継がれます。

ブラウザ起動時は、フォルダ内の"FirefoxPortable.exe"を起動して下さい。

| 🛓 i 🕞 🚺 🗢 i    | ドライブ ツール            | ローカル ディスク (C:)   |                   | ×    |
|----------------|---------------------|------------------|-------------------|------|
| ファイル ホーム 共有    | 表示  管理              |                  |                   | Y (  |
| 🛞 🕘 + 🕇 👗 þ Pr | C 🕨 ローカル ディスク (C:)  | ~ C              | ローカル ディスク (C:)の検索 | Q    |
| ☆ お気に入り        | 名前                  | 更新日時             | 種類サイ              | ž    |
| 🍺 ダウンロード       | 🗼 FirefoxPortable   | 2018/03/03 1:05  | ファイル フォルダー        |      |
| = デスクトップ       | 👃 log               | 2016/03/05 10:26 | ファイル フォルダー        |      |
| 🗐 最近表示した場所     | 🔒 PerfLogs          | 2013/08/23 0:22  | ファイル フォルダー        |      |
|                | 🎉 Program Files     | 2016/09/30 9:27  | ファイル フォルダー        |      |
| ConeDrive      | Program Files (x86) | 2017/11/18 0:12  | ファイル フォルダー        |      |
|                | 3 Windows           | 2018/03/02 22:28 | ファイル フォルダー        |      |
| PC             | 🍌 ユーザー              | 2016/02/28 17:37 | ファイル フォルター        |      |
| 📬 ネットワーク       | 🗿 tmuninst.ini      | 2016/12/29 12:36 | 構成設定              | 1 KE |
|                | ノオルタヒ               | . כ              |                   |      |
|                | <                   |                  |                   |      |

#### お問い合わせ先

- ご利用のシステムの接続実績や、その他ご不明点につきましては、
   株式会社エスイーシー ID-Linkサポートセンターまでお問い合わせください。
- お電話でのお問い合わせ

#### <u>0138-22-7227</u>

受付時間:月曜~金曜9:00~12:00、13:00~17:00 (祝日および年末年始を除く)

#### メールでのお問い合わせ

#### support@mykarte.com

お問い合わせの際には、下記情報の記載をお願いいたします。

- ・ご所属(会社、医療機関等)
- ・お客様のお名前
- ・Emailアドレス
- ・ご連絡先(住所、電話番号)
- ・件名:HIS端末へのプロキシ設定(ご利用ブラウザ名・バージョン)

また、お問い合わせに対して返信を差し上げるまでに数日を要する場合がございます。

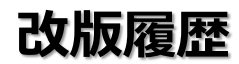

| 版数  | 項目                | 説明                                          | 日付         |
|-----|-------------------|---------------------------------------------|------------|
| 第1版 | 全般                |                                             | 2018/08/06 |
| 第2版 | レイアウト、例外設定の記載例の修正 |                                             | 2020/03/13 |
| 第3版 | ネットワークアドレス連絡依頼の追加 | ID-LinkアプライアンスのFirewall設定が必要<br>なことを説明文に追加。 | 2021/08/25 |
|     |                   |                                             |            |
|     |                   |                                             |            |
|     |                   |                                             |            |
|     |                   |                                             |            |
|     |                   |                                             |            |
|     |                   |                                             |            |
|     |                   |                                             |            |